## **Jira Service Desk**

- Export from Customer Portal Request Detail
  Export from Customer Portal Request List
- Export from Jira Service Desk Queue

## **Export from Customer Portal Request Detail**

You can now get your requests printed on documents. To get this working, enable the feature on the Xporter Global Settings screen. It must have at least one template configured with scope Everywhere or JSD Request Detail.

A new action will be available on Jira Service Desk actions section in order to allow you to get a document.

Click Xporter - you should be able to select the template and the output format to generate the report.

| Help Center                                                                                                    | Requests 😗 🌔 🗸     |
|----------------------------------------------------------------------------------------------------|--------------------|
| Help Center / DESK / DESK-1 What am I looking at? warma reasurement Comment on this request Comment on this request Comment on this request Comment on this request Comment on this request Comment on this request Comment on this request Comment on this request Contractify me Share Second this issue in one of your preset queues. This is where your agents work on your end users' requests. On your left hand side are the queues where you can easily see all requests coming from your end users. On your left hand side are the queues where you can easily see all requests coming from your end users. You can also see what this issue looks like in the Customer Portal by selecting the View customer request link to the right. Got It? Now click Resolve this issue and add a comment to complete this request. | je<br>1s Rodrigues |

|                                                                          | Reques                                                                                                    | ts 1) |
|--------------------------------------------------------------------------|----------------------------------------------------------------------------------------------------|-------|
| (?) Help C<br>What<br>Comme<br>Details                                   | Xporter       Template     Sample 2       Output format     DOCX       Custom Filename     Optional                                                                                                    |       |
| Descript<br>o Yoi<br>yolu<br>o On<br>o Yoi<br>yolu<br>sele<br>Got it? No | t sue<br>test<br>est<br>est<br>est<br>your left hand side are the queues where you can easily see all requests<br>in g from your end users.<br>I can also see what this issue looks like in the Customer Portal by<br>est Shared with<br>Shared with<br>w click Resolve this issue and add a comment to complete this request.<br>w click Resolve this issue and add a comment to complete this request. |       |

## **Export from Customer Portal Request List**

This feature will allow exporting all the requests created by the user, or the requests where the user is participant, into a single report.

First, you need to enable the option, Xporter Service Desk Requests, on the Xporter Global Settings screen. It must have at least one template configured with the scope Everywhere or JSD Request List.

After enabling the option on the Xporter Global Settings, the Service Desk Customer Portal will have the Xporter option on the Requests section.

| Help Center<br>Requests<br>Open requests Created by me  Any request type Search for requests Q Type Reference Summary Service project Status Requester                                   | Help Center<br>Requests                                                                                                    | Center |                         |                   |                  |           |  |
|----------------------------------------------------------------------------------------------------|----------------------------------------------------------------------------------------------------|--------|-------------------------|-------------------|------------------|-----------|--|
| Open requests       Created by me       Any request type       Search for requests       Q         Type       Reference       Summary       Service project       Status       Requester | Type       Reference       Summary       Service project       Status       Requester         3       SDDEM-1       What am I looking at?       SDDEM       WAITING FOR SUPPORT       Administrator         1-1of1 |        | Help Center<br>Requests |                   |                  |           |  |
| Type Reference Summary Service project Status Requester                                                                                                    | Type     Reference     Summary     Service project     Status     Requester       ①     SDDEM-1     What am I looking at?     SDDEMO     WAITING FOR SUPPORT     Administrator                                     |        |                         | Created by me     | Any request type | >Xporter  |  |
|                                                                                                    | SDDEM-1     What am I looking at?     SDDEMO     WAITING FOR SUPPORT     Administrator                                                                                                    |        | Type Reference Summ     | ary Service proje | ct Status        | Requester |  |

Furthermore, click on the Xporter option. You will have a pop-up that will have a list of all templates available to use in this context, the export type format and the option that allows you to break a page when changing Issues, Projects, Issue Types or Components.

Finally, you will be able to define a custom file name to the report that will be generated. Then, click Export.

| Help Center |                                 |                                               | Requests 1                    |
|-------------|---------------------------------|-----------------------------------------------|-------------------------------|
|             |                                 | Xporter                                       |                               |
|             | Help Center<br>Requests         | Template Sample 2 ~ ⑦<br>Output format DOCX ~ | ► Xporter                     |
|             | Open requests<br>Type Reference | Break pages Never  Custom Filename Optional   | n for requests Q<br>Requester |
|             | (2) SDDEM-1                     | N Close                                       | Administrator                 |
|             |                                 | Powered by 🧄 Jira Service Management          |                               |
|             |                                 |                                               |                               |

Finally, the report can be downloaded and the document generated will have all the information from each request, in a single document.

| Help Center |                         |                                                     |                     | Requests 1 |
|-------------|-------------------------|-----------------------------------------------------|---------------------|------------|
|             |                         | Xporter                                             |                     |            |
|             | Help Center<br>Requests | Success! X<br>Export completed successfully.        | ► Xporter           |            |
|             | Open requests           | 100% complete. Last updated at 10-03-2021 17:19:38. | arch for requests Q |            |
|             | Type Reference :        | Started 10-03-2021 17:19:36                         | Requester           |            |
|             | (?)) SDDEM-1            | v <b>Download</b> Close                             | Administrator       |            |
|             | 1-1 of 1                | Powered by 🥠 Jira Service Management                |                     |            |
|             |                         |                                                     |                     |            |

## Export from Jira Service Desk Queue

Jira Service desk has queues which contain all the customer requests that become issues. This screen allows users to easily navigate and search all the requests. With Xporter you are able to export all these issues into just one report.

This is a very simple process. First, you need to enable the option Xporter Service Desk Queue on the Xporter Global Settings screen. It must have at least one template configured with the scope **Everywhere** or **Bulk Export**.

After this, go to your Jira Service desk project and you will be redirected to the queue. As you can see in the image below, you will have the Xporter option.

| 🛷 Jir    | 🛛 Dashboards 🗸 Projects 🗸                                                                                                    | Issues - Boards - X                                                                                                    | porter Reports DbCons                                                                                                    | ole Create                                                                                                    |                                                                                                    |                                                                                                    |                                                                                                    | Search                                                                                                    | Q <del>4</del>             | ø o 💽        |
|----------|----------------------------------------------------------------------------------------------------|----------------------------------------------------------------------------------------------------|----------------------------------------------------------------------------------------------------|----------------------------------------------------------------------------------------------------|----------------------------------------------------------------------------------------------------|----------------------------------------------------------------------------------------------------|----------------------------------------------------------------------------------------------------|----------------------------------------------------------------------------------------------------|----------------------------|--------------|
| <u>.</u> | QUEUES                                                                                                    | All open                                                                                                    |                                                                                                    |                                                                                                    |                                                                                                    |                                                                                                    |                                                                                                    | ③ > Xporter                                                                                                    | Edit queue                 | Delete queue |
|          | All open     22       Unassigned issues     1       Assigned to me     16       Unassigned to me     6       Unasting on me     6       Incidents     6       Unasting on the     0       Service requests     14       Unasting on the     0       Service requests     14       Unasting on the     0       Change     2                                                                                                    | Time to resolution           -3d 9h (\$)           -3d 5h (\$)           -3d 5h (\$)           -2d 13h (\$)           -2d 5h (\$)           -1d 11h (\$)           -1d 15h (\$)           -1d 5h (\$)           -1d 5h (\$) | T         Kay           E         DESK-31           DESK-36         DESK-38           DESK-38         DESK-23           DESK-20         DESK-20           DESK-31         DESK-31           DESK-35         DESK-31           DESK-36         DESK-31           DESK-36         DESK-38           DESK-37         DESK-38           DESK-38         DESK-38 | Status<br>OPEN<br>WAITING FOR CUSTO<br>WAITING FOR SUPPO<br>WAITING FOR CUSTO<br>OPEN                                                                           | Summary Intranet down? Laptop screen blinks Cannot turn on my laptop Guest will access for dev meetup How do I connect to the file server? Extra monitor Typo on the public website New employee Jim IDE licenses Can't see Intranet                                                                                                    | Created<br>28k/pr/1<br>27k/pr/1<br>27k/pr/1<br>29k/pr/1<br>29k/pr/1<br>30/kpr/1<br>30/kpr/1<br>30/kpr/1<br>30/kpr/1<br>30/kpr/1<br>30/kpr/1<br>30/kpr/1 | P<br>9<br>9<br>9<br>9<br>9<br>9<br>9<br>9<br>9<br>9<br>9<br>9<br>9                                                                                                    | Reporter<br>Ryan Lee<br>Ryan Lee<br>Alana Grant<br>Alana Grant<br>Alana Grant<br>Alana Grant<br>Jannifer Evans<br>Alana Grant<br>Jennifer Evans                |                            |              |
|          | Gready for imple 1     Gready for imple 1     Gready for imple 1     Gready for imple 1     Great for the second second secon | -6h 24m (0)<br>-5h 94m (0)<br>-5h 94m (0)<br>-5h 94m (0)<br>-1h 12m (0)<br>2h 50m (0)<br>2h 50m (0)<br>2h 50m (0)<br>7h 47m (0)                                                                                             | DESK-13     DESK-8     DESK-8     DESK-11     DESK-11     DESK-7     DESK-7     DESK-4     DESK-6     DESK-6     DESK-6     DESK-2     DESK-2     DESK-3                                                                                                    | WAITING FOR SUPPO<br>OPEN<br>WAITING FOR SUPPO<br>OPEN<br>WAITING FOR SUPPO<br>WAITING FOR SUPPO<br>WAITING FOR CUSTO<br>WAITING FOR SUPPO<br>AWAITING CAS APPR | The printer is not working<br>Some gadgets on my JIRA dashboard seem to be broken<br>Phone redirect for mdwis<br>Can't access intranet on mobile phone<br>Cannot access intranet<br>New employee David Chen<br>New employee Ryan Silva<br>New employee Jacob Smith<br>What an I looking at?<br>Migrate intranet server<br>Intranet server offline | 01/May/<br>02/May/<br>02/May/<br>02/May/<br>03/May/<br>03/May/<br>03/May/<br>03/May/<br>03/May/<br>03/May/<br>03/May/<br>03/May/<br>03/May/             | 9<br>19<br>19<br>19<br>19<br>19<br>19<br>19<br>19<br>20<br>20<br>10<br>20<br>10<br>10<br>20<br>10<br>10<br>10<br>10<br>10<br>10<br>10<br>10<br>10<br>10<br>10<br>10<br>10 | Alana Grant<br>Jennifer Evans<br>Mitch Davis<br>Jennifer Evans<br>Mitch Davis<br>Mitch Davis<br>Mitch Davis<br>Mitch Davis<br>Andre Fernandé<br>Andre Fernandé | s Rodrigues<br>s Rodrigues |              |
| 0        |                                                                                                    |                                                                                                    | E DESK-9                                                                                                    | AWAITING IMPLEMEN                                                                                                    | Payroll system DB upgrade                                                                                                    | 02/May/                                                                                                    | 19                                                                                                    | Mitch Davis                                                                                                    |                            |              |

Furthermore, you will be able to choose which queue you want to export, the report will contain only the issues that belong to the queue selected by you.

After clicking on the Xporter option, you will have a pop-up that will have a list of all templates available to use on this context, the export type format and the option that allows you to break a page when changing Issues, Projects, Issue Types or Components and an optional field to customize the file name of the report that will be generated. Then, click **Export**.

| 🔊 Jiro Dashboards v Projects v Issues v Boards v Plans v Xporter Reports Create Q Search <u>X</u> |                          |     |        |                      |   |                   |                   |                                    |                          | <u>t</u> | <b>≁</b> ≗ | 0        |       |  |
|---------------------------------------------------------------------------------------------------|--------------------------|-----|--------|----------------------|---|-------------------|-------------------|------------------------------------|--------------------------|----------|------------|----------|-------|--|
| <b>9</b>                                                                                          | QUEUES                   | ×   | All op | en                   |   |                   |                   |                                    |                          |          | ()         | ► Xp     | orter |  |
|                                                                                                   | All open                 | 22  |        | Time to resolution 1 | т | Xporter           |                   |                                    | Ci                       | eated    | Р          | Reporte  | er    |  |
| 6.08                                                                                              | Unassigned issues        | 1   |        | -3d 7h 📗             |   |                   |                   |                                    | 04                       | /Mar/21  |            | Alana G  | rant  |  |
|                                                                                                   | Assigned to me           | 14  |        | -3d 📗                |   | Template          | Sample 2          | · ?                                | 04                       | /Mar/21  |            | Ryan Le  | e     |  |
| •                                                                                                 | ∭ L, Waiting on me       | 6   |        | -2d 6h 📗             | Ø | Output format     | DOCX              | ~                                  | 05                       | /Mar/21  |            | Ryan Le  | e     |  |
| D                                                                                                 | Incidents                | 5   |        | -2d 4h 📗             | æ | Break pages       | Never             | ~                                  | 07                       | /Mar/21  |            | Alana G  | rant  |  |
| Ţ.                                                                                                | $\Box$ Reported in the I | . 0 |        | -2d 🚺                |   | Queters Filesense | Outload .         |                                    | 07                       | /Mar/21  |            | Alana G  | rant  |  |
| <b>.</b>                                                                                          |                          | 0   |        | -2d 📗                |   | Custom Filename   | Optional          |                                    | 07                       | /Mar/21  |            | Alana G  | rant  |  |
| Ø                                                                                                 | Service requests         | 14  |        | -2d 📗                |   |                   |                   | d Frank alors                      | 07                       | /Mar/21  |            | Alana G  | rant  |  |
|                                                                                                   | 💠 Due in 24h             | 0   |        | -2d                  |   |                   |                   | Export                             | 06                       | /Mar/21  |            | Alana G  | rant  |  |
|                                                                                                   | Change                   | 2   |        | -1d 7h 📗             |   | SDDEM-15          | WAITING FOR SUPPO | New employee Jim                   | 80                       | /Mar/21  |            | Jennifer | Evans |  |
|                                                                                                   | 🗄 🖵 Ready for imple      | 1   |        | -1d 4h 📗             |   | SDDEM-12          | OPEN              | Can't see Intranet                 | 80                       | /Mar/21  |            | Jennifer | Evans |  |
|                                                                                                   | Emergency cha            | 0   |        | -1d 🚺                |   | SDDEM-10          | WAITING FOR SUPPO | Phone redirect for mdavis          | 09                       | /Mar/21  |            | Mitch D  | avis  |  |
|                                                                                                   | Problem                  | 1   |        | -1d 🚺                |   | SDDEM-11          | WAITING FOR SUPPO | Can't access Intranet on mobile ph | one 09                   | /Mar/21  |            | Jennifer | Evans |  |
|                                                                                                   |                          |     |        | -1d 📕                |   | SDDEM-13          | WAITING FOR SUPPO | The printer is not working         | 80                       | /Mar/21  |            | Alana G  | ant   |  |
|                                                                                                   |                          | 10  |        | -5h 54m 📗            |   | SDDEM-8           | OPEN              | Some gadgets on my JIRA dashbo     | ard seem to be broken 09 | /Mar/21  |            | Jennifer | Evans |  |
|                                                                                                   | Recently resolved        | 19  |        | -4h                  |   | SDDEM-7           | OPEN              | Cannot access intranet             | 09                       | /Mar/21  |            | Mitch D  | avis  |  |
|                                                                                                   | + New queue              |     |        | Omin 📕               |   | SDDEM-4           | WAITING FOR SUPPO | New employee David Chen            | 10,                      | Mar/21   |            | Mitch D  | avis  |  |
|                                                                                                   |                          |     |        | Omin 📕               |   | SDDEM-5           | WAITING FOR SUPPO | New employee Ryan Silva            | 10                       | Mar/21   |            | Mitch D  | avis  |  |

Finally, wait for the operation to finish and then click on the link to download your document.

| 🖓 Jir      | g Dashboards 🗸 Projects 🗸                                                                                                    | Issues 🛩 Boards 🛩       | Xporter Reports DbConsole                           | Create                                              |             | Search Q 4 🛛 🗘 🥥                |
|------------|----------------------------------------------------------------------------------------------------|-------------------------|-----------------------------------------------------|-----------------------------------------------------|-------------|---------------------------------|
|            | QUEUES                                                                                                    | All open                |                                                     |                                                     |             | Xporter Edit queue Delete queue |
|            | All open 22                                                                                                    | Time to resolution      | T Key Statu                                         | Xporter ×                                           | Created P   | Reporter                        |
|            | Unassigned issues 1                                                                                                    | -3d 9h 🕔                | DESK-31 OPE                                         |                                                     | 28/Apr/19   | Ryan Lee                        |
| <u>611</u> | Assigned to me 14                                                                                                    | -3d 5h 🕚                | DESK-36 WAI                                         |                                                     | 27/Apr/19   | Ryan Lee                        |
|            | Waiting on me                                                                                                    | -3d 5h 🕔                | DESK-38 WAI                                         | Success!                                            | 27/Apr/19   | Alana Grant                     |
| +          | incidents 5                                                                                                    | -2d 13h 🕚               | DESK-26 WAI                                         | Export completed successions.                       | 29/Apr/19   | Alana Grant                     |
| D          | Banartad in the                                                                                                    | -2d 5h 🕔                | DESK-23 WAI                                         |                                                     | 29/Apr/19   | Alana Grant                     |
| <b>P</b>   |                                                                                                    | -1d 11h () DESK-20 (wa) | 100% complete. Last updated at 03-05-2019 14:13:24. | 30/Apr/19                                           | Alana Grant |                                 |
| <u>.</u>   |                                                                                                    | -1d 11h 🕚               | DESK-19 OPE                                         | 3181100 03-03-2018 14-13-21                         | 30/Apr/19 🗸 | Alana Grant                     |
| 0          | Service requests 14                                                                                                    | -1d 5h 🕚                | DESK-15 WAI                                         | 🛃 Download                                          | 01/May/19   | Jennifer Evans                  |
| U          | Due in 24h 0                                                                                                    | -1d 5h 🕚                | DESK-18 WAIT                                        | INC FOR COSTO                                       | 30/Apr/19   | Alana Grant                     |
|            | Change 2                                                                                                    | -9h 11m 🕓               | DESK-12 OPEN                                        | Can't see Intranet                                  | 01/May/19   | Jennifer Evans                  |
|            | H→ Ready for imple 1                                                                                                    | -6h 26m 🕓               | DESK-13 WAIT                                        | ING FOR SUPPO The printer is not working            | 01/May/19   | Alana Grant                     |
|            | Emergency cha 0                                                                                                    | -5h 26m 🕚               | DESK-8 OPEN                                         | Some gadgets on my JIRA dashboard seem to be broken | 02/May/19   | Jennifer Evans                  |
|            | Problem 1                                                                                                    | -5h 11m 🕓               | DESK-10 WAIT                                        | ING FOR SUPPO Phone redirect for mdavis             | 02/May/19   | Mitch Davis                     |
|            | Generation Generation Generatio Generation Generation Generation Generation Generation | -5h 11m 🕓               | DESK-11 WAIT                                        | ING FOR SUPPO Can't access Intranet on mobile phone | 02/May/19   | Jennifer Evans                  |
|            | Recently resolved 19                                                                                                    | -1h 14m 🕓               | DESK-7 OPEN                                         | Cannot access intranet                              | 02/May/19   | Mitch Davis                     |
|            | + New queue                                                                                                    | 2h 48m 🕚                | DESK-4 WAIT                                         | ING FOR SUPPO New employee David Chen               | 03/May/19   | Mitch Davis                     |
|            |                                                                                                    | 2h 48m 🕚                | DESK-5 WAIT                                         | ING FOR SUPPO New employee Ryan Silva               | 03/May/19   | Mitch Davis                     |
|            |                                                                                                    | 2h 48m 🕚                | DESK-6 WAIT                                         | ING FOR CUSTO New employee Jacob Smith              | 02/May/19   | Mitch Davis                     |
|            |                                                                                                    | 7h 45m 🕓                | DESK-1 WAIT                                         | ING FOR SUPPO What am I looking at?                 | 03/May/19   | Andre Fernandes Rodrigues       |
|            |                                                                                                    |                         | DESK-2 AWAI                                         | TING CAB APPR Migrate intranet server               | 03/May/19   | Andre Fernandes Rodrigues       |
|            |                                                                                                    |                         | DESK-3 OPEN                                         | Intranet server offline                             | 03/May/19   | Vincent Wong                    |
| 0          |                                                                                                    |                         | DESK-9 AWAI                                         | TING IMPLEMEN Payroll system DB upgrade             | 02/May/19   | Mitch Davis                     |

That's it, now you have a report with all the issues that belong to the specific queue selected.

() For further information about Jira Service Desk integration with Xporter, please check our documentation here.